Installation user guide

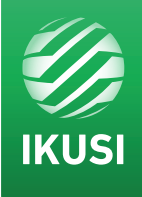

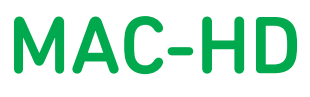

REF. 4493

## Standalone High-Definition Modulator DVB-T / DVB-C or IP output

Multiple inputs: 2xCVBS . HDMI . HD-SDI

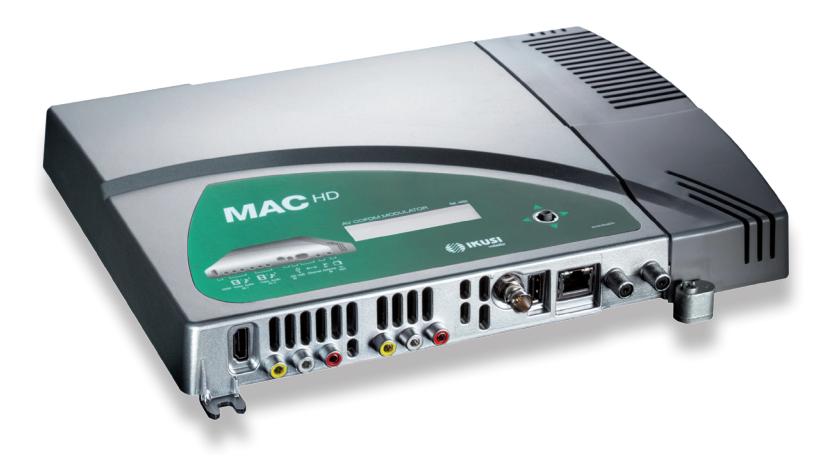

## Contents

| 4  | General safety instructions              |
|----|------------------------------------------|
| 4  | Types of notices                         |
| 4  | Basic safety instructions                |
| 6  | Introduction                             |
| 6  | General description                      |
| 6  | Main features                            |
| 8  | General use of the unit                  |
| 9  | Unit installation and configuration      |
| 9  | Installation                             |
| 9  | Power supply connection                  |
| 10 | Inputs configuration                     |
| 10 | Cascade installation                     |
| 11 | Display Menus Quick-guide                |
| 12 | Initial set-up                           |
| 12 | Advanced mode                            |
| 12 | General                                  |
| 13 | Date and Time settings                   |
| 12 | Block LCD and joystick/control button    |
| 12 | Restoring factory settings               |
| 13 | Firmware updates                         |
| 13 | Settings                                 |
| 13 | Configuration of INPUT signals           |
| 14 | Configuration of carrier services        |
| 14 | Configuration of OUTPUT signals          |
| 15 | Network configuration                    |
| 16 | Unit status                              |
| 16 | Unit information                         |
| 16 | Unblocking the unit                      |
| 17 | USB PLAYBACK Function                    |
| 19 | Technical Specifications                 |
| 21 | Unit Maintenance, Warranty and Recycling |
| 22 | CE Certificate                           |
| 23 | Safety Instructions                      |

## **General safety instructions**

- Read this entire user manual carefully before plugging in the unit.
- Keep these instructions to hand during unit installation.
- Follow all the instructions and safety notices when handling the unit.

### **Types of notices**

The safety notices used in this manual and their meanings are described below:

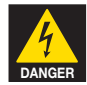

#### DANGER OF DEATH OR INJURY

This safety notice indicates a potential hazard to people's lives and/or health. Failure to follow these instructions can lead to severe health consequences and may even cause fatal injuries.

- Do not install the unit during electrical storms. This could lead to electro-static discharge from lightning.
- Do not open the unit. You may suffer an electric shock.

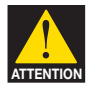

#### **RISK OF DAMAGE TO THE UNIT**

This safety notice indicates a potentially hazardous situation. Failure to follow these instructions may cause material damage to the unit.

- Keep the unit well-ventilated at all times. Install the unit in an area free of dust. Do not place the unit in a place where the ventilation slots may become blocked or obstructed. Leave a distance of at least 20 cm all around the unit's sides. We recommend installing the unit in the VERTICAL position.
- Do not expose the unit to rain or moisture. Install in a dry location where potential leaks or condensation will not occur. In the event that liquid gets into the device, disconnect it immediately from the alternating current.
- Keep flammable objects, candles and anything that may cause a fire away from the unit.
- Connect the unit to an easily-accessible mains outlet, so that the unit can be quickly disconnected from the outlet in case of emergency.
- Do not expose the unit to sources of heat (sunlight, radiators, etc).

NOTE. Do not expose the unit to sources of heat (sunlight, radiators, etc).

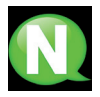

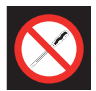

#### DO NOT HANDLE ANY OF THE UNIT'S INTERNAL PARTS

This notice indicates that users should not handle any internal parts that could affect its working order or warranty.

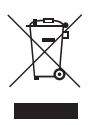

#### DO NOT DISPOSE OF UNIT AS NORMAL DOMESTIC URBAN WASTE

This type of notice indicates that the unit should not be disposed of as unselected domestic urban waste.

## Introduction

### **General description**

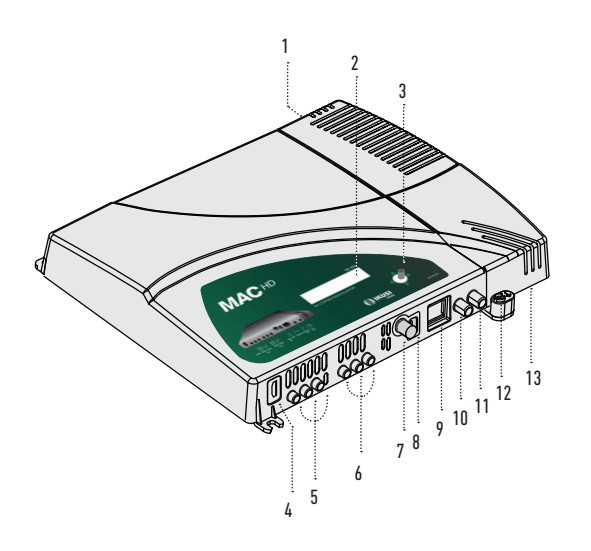

#### KEY

- 1 Mains connector
- 2 Display (LCD)
- 3 Control button 5-position joystick
- 4 HDMI input (for HD or SD channels)
- 5 AV 1 input 1 yellow RCA CVBS video, 1 white RCA and 1 red RCA for analogue audio (L, R)
- 6 AV 2 Input 1 yellow RCA CVBS video, 1 white RCA and 1 red RCA for analogue audio (L, R)
- 7 HD-SDI input (BNC) (for HD or SD channels)
- 8 USB connector
- 9 IP output / Ethernet (RJ-45)
- 10 TV Loopthrough input (F)
- 11 TV COFDM output (F)
- 12 Earthing
- 13 Removable power source

### **Main features**

The MAC HD model is a standalone modulator that can process different Video and Audio signals, to form a high-definition COFDM/QAM channel.

The unit has various inputs:

- Two audio and analogue video channels, with 6 RCA connectors.
- One digital video and audio channel in HDMI format, with an HDMI connector.
- One digital video and audio channel in HD-SDI format, with a BNC connector.

This product is ideal for distributing video signals in residential installations, hotels, special buildings or video monitoring systems with digital COFDM/QAM digital TV modulation. The MAC HD unit also has a USB connector and includes new functions thanks to its evolving and upgradable software, such as: video playback from a USB memory stick, digital signage and other potential future developments.

#### **Programming:**

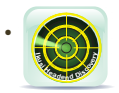

User interface from web browser via Ethernet connection. Download the IKUSI HEADEND DISCOVERY application available on the website (www.ikusi.tv/en/ headends/modulators/mac-series/mac-hd).

- IP output configuration by interface web only (guide in www.ikusi.tv).
- User interface with LCD display and control button for basic configuration.
- All settings are automatically memorised.
- Re-programmable as many times as required.
- Firmware updated via Ethernet connection with web browser.
- Easy to configure.

#### Signal processing:

- CVBS video input and mono/stereo audio.
- HDMI input (does not process HDCP-encrypted signals).
- HD-SDI Input.
- Standard SD and HD quality signal.
- Supported colour encoding systems: PAL/SECAM/NTSC/B&W.
- RF DVB-T/C output, adjustable throughout the whole CATV band (47 MHz-862 MHz).
- IP output configuration via ethernet (software vers. >2.0) only.
- Looptrough for combination of external RF TV signals.
- User interface with LCD and joystick connector.
- User interface with internet.
- USB interface.
- RTC to allow insertion of the TDT, TOT and EITs. To keep the date and time after shutdown, will use a supercapacitor that allows at least keep one days without food.

### General use of the unit

The following sections describe how to operate the unit using the control button and how to interpret the visual prompts displayed on the LCD screen. The programme comprises a main menu made up of submenus that can be selected to modify the unit's basic operation settings.

#### **Visual prompts on LCD screen**

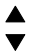

This symbol indicates that you can scroll vertically.

#### Vertical button movement

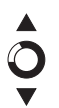

In the menus and submenus, you can move the button up or down to scroll upwards or downwards, one step at a time.

In the settings, move the button up or down to change the values, one step at a time.

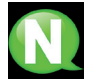

**NOTE.** To browse or modify the values faster, keep the button pressed up or down.

#### **Horizontal button movement**

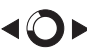

In the menus, you can move the button to the left or right to select or go back, one step at a time.

In the settings, move the button to the left or to the right to browse, select or go back, step by step.

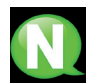

**NOTE.** Too browse faster, keep the button pressed to the left or to the right.

#### **Press button**

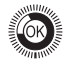

In the menus, this selects the submenu.

In the submenus, this selects the settings.

In the settings, this selects the parameter value.

## Unit installation and configuration

The LCD screen and the control button should suffice for the unit's basic settings. Follow the steps set out below to install the unit and configure the various parameters accessible from the user interface on the LCD display.

## Installation

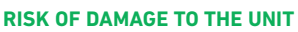

Mechanical handling of the unit whilst it is switched on can cause damage to it. Do not plug the unit into the mains before or during installation.

- Secure the unit to the wall using 3 lag bolts/plugs (no supplied).
- 2) Connect the AV1 and AV2 inputs to the respective RCA connectors.
- You may also connect the coaxial cable to the RF loopthrough input (connector F) or use any of the other available inputs (HDMI, HD-SDI).
- Connect the coaxial cable from the output to the unit (connector F).

HDM USB Salida RF 4 AV1 AV2 HD-SDI TV (soptimugh) Ethernet 2 3

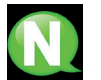

**NOTE.** We recommend installing the unit in a vertical position.

### **Power supply connection**

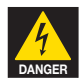

#### DANGER OF DEATH OR INJURY

Incorrect connection of the power supply can cause an electric shock. Follow the steps below to install the unit and connect it to the power supply.

- 1) Connect the earthing cable.
- 2) Connect the power plug to the unit's mains connector.
- 3) Connect the power plug to the mains power outlet.

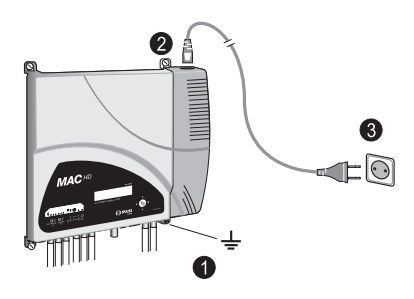

### **Inputs configuration**

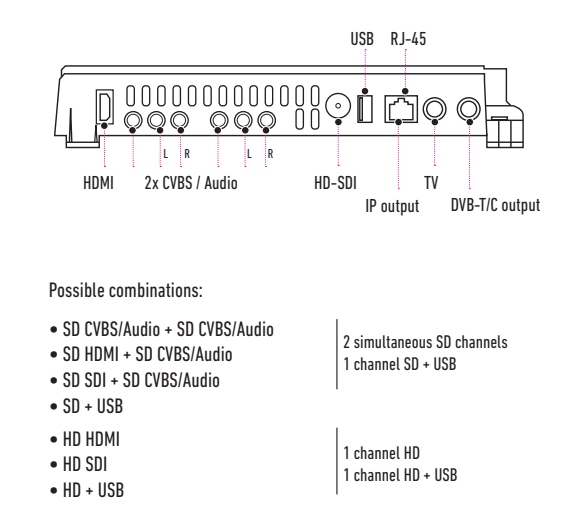

### **Cascade installation**

It is possible to daisy-chain various MAC-HD units together, to increase the service capacity. To do this, connect the RF output of the first unit to the TV input (loopthrough) of the second unit (see installation example).

For installations with 2 or more units, it is necessary identify each unit with a different TSID value, and to identify each service with different SID values as well.

Configuring the TSID and SID values requires advanced configuration (see the Advanced unit configuration section).

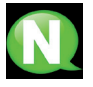

**NOTE.** The advanced configuration process of the unit is explained in the "Web interface user manual", available at http://www.ikusi.tv

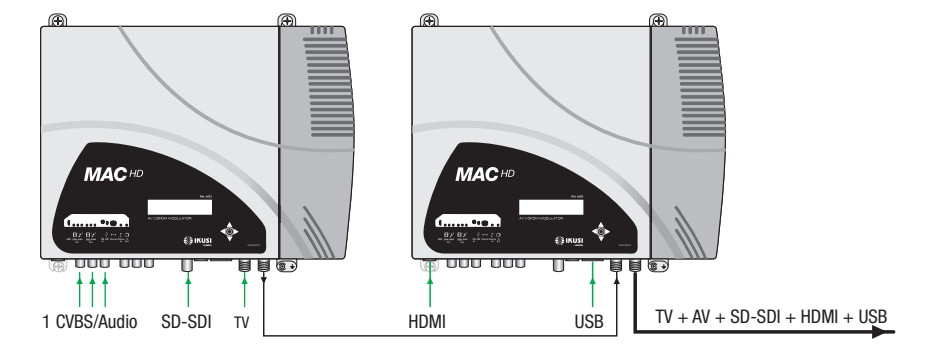

### **Display menus Quick-guide**

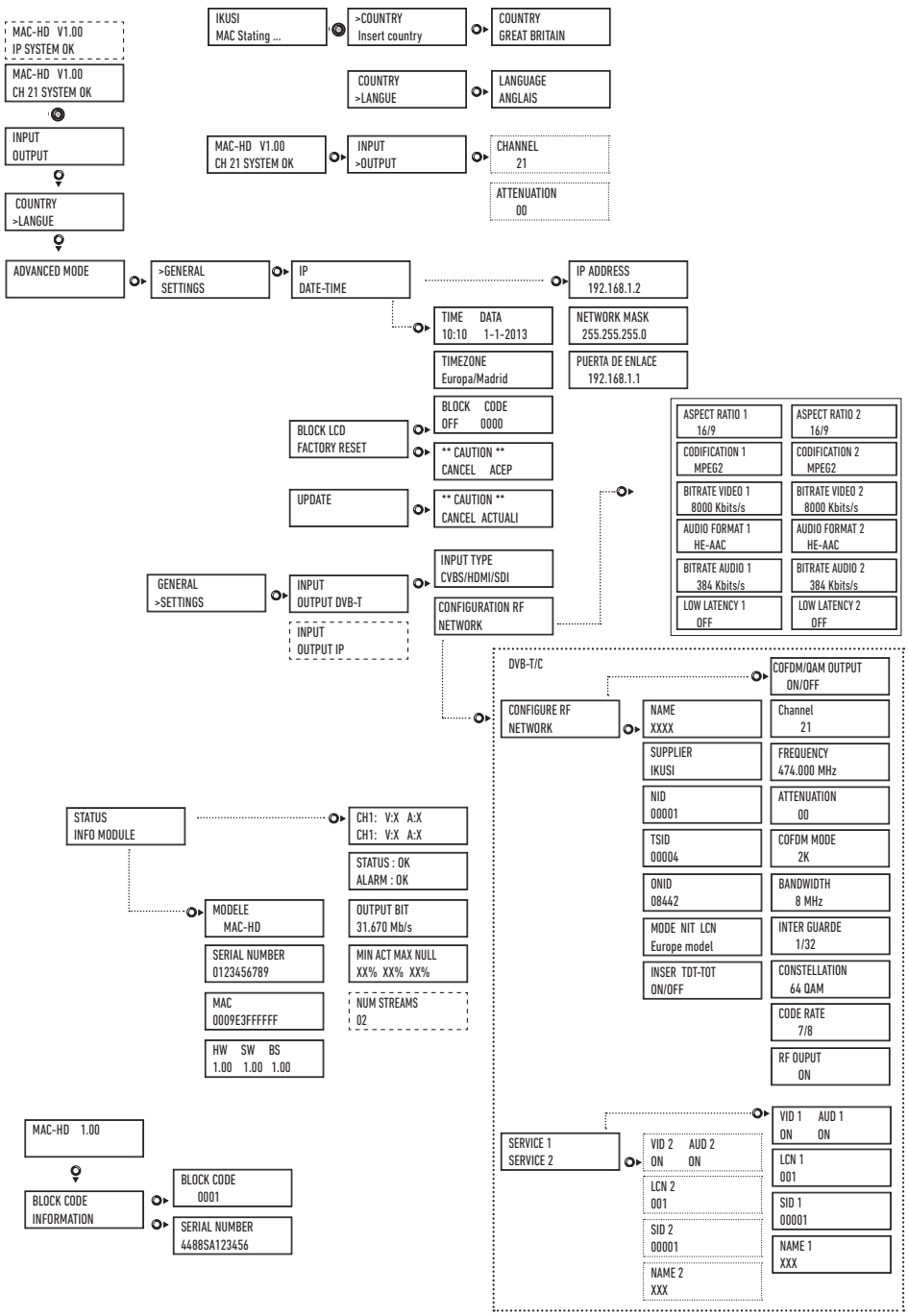

11

## Initial set-up

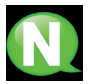

**NOTE.** To enter a sequence of digits or characters on the screen, press "up" on the control button to change the value of the current digit or character, and move the control button horizontally to confirm/move between digit or character positions.

Place the cursor to the right of the current value and move the control button vertically, to increase or decrease the current value. Keep the control button pressed upwards or downwards to increase or decrease the current value faster.

 Once the unit has been switched on, the start-screen will appear, asking you to enter the COUNTRY. Move the button to the right and the cursor will start flashing next to the first country. Press "down" on the button until the correct country is highlighted. Press "OK" to save.

\* The unit will automatically adjust all other technical settings to match those of the country in question (see parameters table).

- Scroll to the left, position the cursor on LANGUAGE, move the button to the right and locate the correct language by scrolling upwards or downwards. Press "OK" to save.
- 3) Scroll to the left until you reach the start-screen, which displays the model, firmware version, channel and status.

Status:

- SYSTEM OK = correct status.
- NO INPUT = no input signal detected
- SYSTEM NOK = incorrect status

#### **Output channel change**

- From the start-screen, move the button to the right until you locate the OUTPUT CHANNEL; the cursor will start flashing next to the channel.
- 2) Scroll horizontally to change from digit position to position and vertically to change the value. Press "OK" to save.

## **Advanced mode**

From the start-screen, move once to the right and then down until you reach the **ADVANCED MODE** screen.

#### General

From the GENERAL screen, move the button to the right to access the following menus:

#### **IP Settings**

- 1) Locate and select the IP option.
  - a) Locate and select IP ADDRESS to establish the unit's IP number. To enter a sequence of digits in the screen, move the control button vertically to change the current digit's value and horizontally to change between digit positions.
  - b) Locate and select SUBNET MASK. Enter the corresponding 12-digit sequence.
  - c) Locate and select GATEWAY. Enter the 12-digit sequence corresponding to the IP address of the LAN gateway.

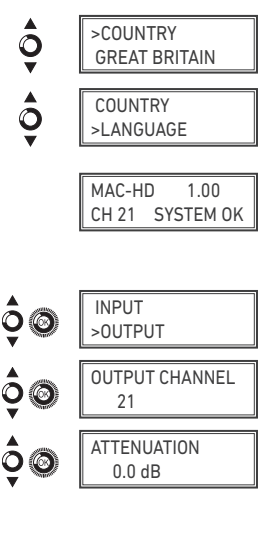

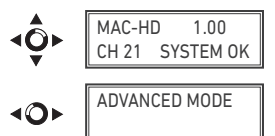

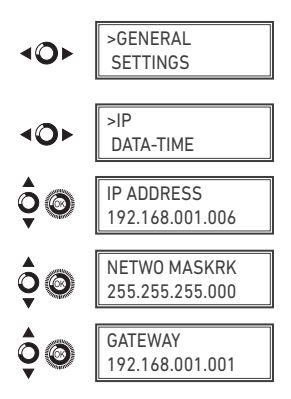

#### Date and Time settings

- 1) Locate and select DATE-TIME.
  - a) Locate and select DATE-TIME to set the time and date of the unit in the format hh:mm yyyy-mm-dd.
  - b) Locate and select TIMEZONE to select the time-zone of the country in question.

#### Block LCD and joystick/control button

- 1) Locate and select the BLOCK LCD option to block access to the unit's settings from the LCD display through the control button.
  - a) Activate (ON) or deactivate (OFF) the blocking option.
  - b) Set a code for unblocking the unit if this option has been activated. The code may be used to unblock the unit by means of the web browser interface.

#### **Restoring factory settings**

- 1) Locate and select FACTORY SETTINGS to restore the unit's factory settinas.
  - a) Select the ACCEPT option to delete all the modifications made in the settings by the unit's installer or operator. Press "OK" to save. After a few seconds, the unit will restart, with the original default settings.

#### **Firmware Updates**

- 1) Locate and select the UPDATE option
  - a) Download the FIRMWARE from the website (www.ikusi.tv).
  - b) Unzip the downloaded content and place it in the root directory of a pen drive.
  - c) Connect the pen drive to the unit's USB input.

### Settings

From the SETTINGS screen, move the button to the right to access the following menus:

#### Configuration of input signals.

1) Locate and select the INPUT option.

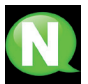

NOTE. Press the control button to the right to access one of the possible input types. Press "down" to access the settings for the following types of input signal.

a) Locate and select the CH1 option to check the type of input signal and detect the video (X) and audio (X).

In CVBS mode, only video values will be displayed, as there is no audio detection.

b) Locate and select one of the five possible input combinations. The MAC-HD is able to process 1 HD channel or two SD channels simultaneously.

In SD mode with an HADMI or HD-SDI input, the permitted standards are SD 480i and 576i.

| <b>10</b> 1 | >GENERAL<br>SETTINGS          |  |  |
|-------------|-------------------------------|--|--|
| <b>۱</b> 0۲ | IP<br>>DATA-TIME              |  |  |
| \$®         | TIME DATA<br>00:50 2013-01-01 |  |  |
| ¢©          | TIMEZONE<br>Europe/London     |  |  |
| •           |                               |  |  |

**RESET FACTORY** 

0000

CODE BLOCK OFF

∢O►

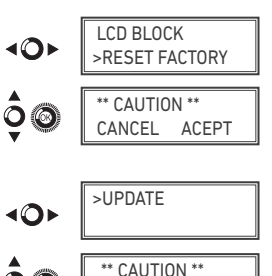

CANCEL UPDATE

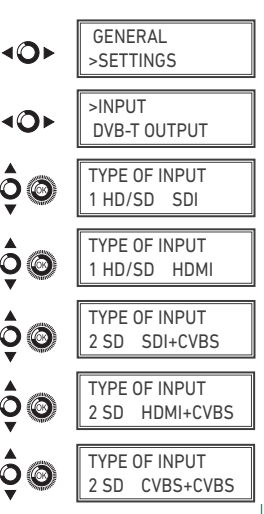

- c) Locate and select the option ASPECT RATIO 1 (CVBS1, HDMI, SDI) or ASPECT RATIO 2 (CVBS2). The possible aspect ratio values are 4:3 and 16:9.
- d) Locate and select the option CODIFICATION. Allows you to select the encoding standard for the digital audio and video signal, from among the following options: MPEG2, MPEG4 and DEFAULT (if the input signal is SD, the default encoding standard will be MPEG2; if the input signal is HD, the encoding standard will be H.264 (1080p resolution only permits MPEG4).
- e) Locate and select the option AUDIO BITRATE 1 (CVBS1, HDMI, SDI) or AUDIO BITRATE 2 (CVBS2). The unit can be configured for a data coding speed at input or bit rate of 96; 128; 160; 192; 224; 256; 320 and 384 Kbits/s.
- f) Locate and select the option AUDIO FORMAT. Allows you to select the three types of audio coding: MPEG2 L1/L2, LC-AAC ó HE-AAC.
- g) Locate and select the option BITRATE VIDEO 1. The unit can be configured for a data coding speed at input or bit rate of 4000 to 19000 Kbits/s.
- h) Locate and select the option LOW LATENCY. It reduces the codification time for those applications where the reaction time is important (i.e. cameras). The selection of the mode low latency, has a significant decrease in terms of codification efficiency and images (with much movement) quality.

#### **Configuration of carrier services**

- 1) Locate and select the **SERVICES** option.
  - a) Locate and select the option CH VIDEO AUDIO. Activate (ON) or deactivate (OFF) the input video and/or audio signal.
  - b) Locate and select CH LCN. Set the LCN value of the signal.
  - c) Locate and select CH SID (use the output channel value). Set the Service Identifier.
  - d) Locate and select CH NAME. Assign a name to the signal on CH1.

#### **Configuration of output signals**

- 1) Locate and select CONFIGURE RF.
  - a) Locate and select the OUTPUT CHANNEL. This option automatically modifies the frequency, adapting it to the channels' centre.
  - b) Locate and select the FREQUENCY option. This option modified the channel's value, adapting it to the frequency. Set the output frequency value between 474 MHz and 862 MHz in steps of 125 kHz.
  - c) Locate and select the option ATTENUATION. Set the output attenuation between 0 and 25.5 dB.
  - d) Locate and select the OFDM MODE. Select the OFDM mode between 2K and 8K subcarriers.
  - e) Locate and select the BANDWIDTH option. Set the bandwidth between 6, 7 and 8 Mhz.

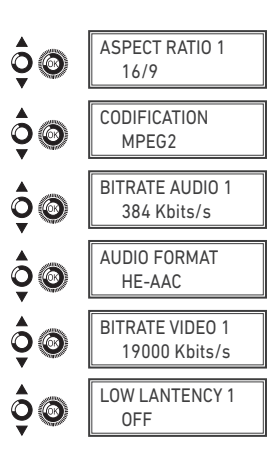

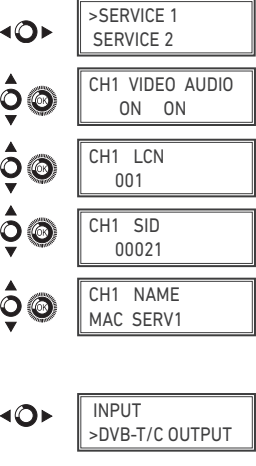

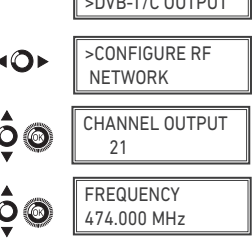

- f) Locate and select the GUARD INTERVAL option. Select the guard interval between 1/32, 1/16, 1/8 and 1/4 of symbol.
- g) Locate and select the CONSTELLATION option. Select the modulation constellation between 16QAM and 64QAM.
- h) Locate and select the CODE RATE option. Select the code rate between 1/2, 2/3, 3/4, 5/6 and 7/8.
- i) Locate and select the RF OUTPUT option. This allows you activate / deactivate the RF signal.

#### **Network configuration**

1) Locate and select the **NETWORK** option.

- a) Locate and select the NAME option. Configure the network name.
- b) Locate and select the PROVIDER option. Set the name of the network service provider.
- c) Locate and select the NID option. Set the network identifier value.
- d) Locate and select the TSID option. Set the transport stream identifier value or TS.
- e) Locate and select the ONID option. Set the original network identifier.
- f) Locate and select the NIT LCN MODE option. This allows you to select the mode of the NIT's LCNs :
  - OFF: no LCN descriptor is inserted in the NIT.
  - EUROPE MODE: a descriptor for Europe is inserted.
  - INDEPENDENT TELEVISION COMMISSION: a descriptor for the UK is inserted.
  - NORDIG MODE V1: a descriptor as per the Nordig V1 specification is inserted.
  - NORDIG MODE V2: a descriptor as per the Nordig V2 specification is inserted.
  - GENERIC MODE: generic LCN descriptor.
- g) Locate and select the TDT-TOT option to insert the tables that provide information pertaining to the date and time, updated according to the country's time difference or season.

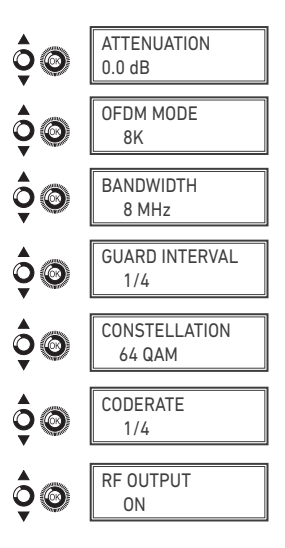

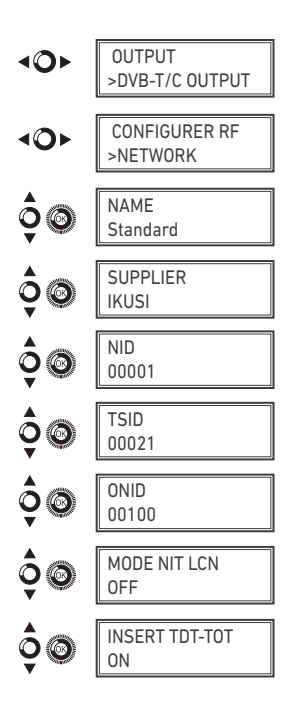

#### **Unit status**

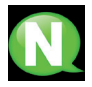

**NOTE.** The unit displays its status in detail along with the alarms active in the module.

- 1) Locate and select the **STATUS** option.
  - a) Locate and highlight STATUS: The unit will display its status and alarms: OK / Error.
  - b) Locate and highlight OUTPUT BITRATE. The unit will display the output data speed in Mbits/s.
  - c) Locate and highlight MIN ACT MAX NULL. The unit will display the volume of null data packets at the output, minimum, current, and maximum as a percentage of the total.

#### **Unit information**

- 1) Locate and select the MODULE INFO option.
  - a) Locate and highlight the MODEL option. The unit will display the unit model and version.
  - b) Locate and highlight the SERIAL NUMBER option. The unit will display the serial number.
  - c) Locate MAC. This shows the number identifying the unit for the network connection.
  - d) Locate and highlight the option V.SW V.HW V.BS. The unit displays the software version (V.SW), the hardware version (V.HW) and the start-up system (V.BS).

#### Unblocking the unit

The unit can be blocked, so that the display and control button cannot be used to modify the settings by anyone without the lock code/pas-sword.

To unblock the unit:

- 1) Locate and select LOCK CODE.
- 2) Enter the unlock password assigned by the unit operator.

3) The unit will display whether the password is accepted or rejected.

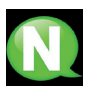

**NOTE.** The unit will remain unblocked until it is restarted or the operator deactivates the block.

To unblock the unit without the blocking password:

- 1) Locate and select **INFORMATION**.
- Contact the supplier of the unit and provide the serial number. The supplier of the unit will provide an unblocking code for the stated serial number.
- 3) The unit will display whether the password has been accepted or rejected.

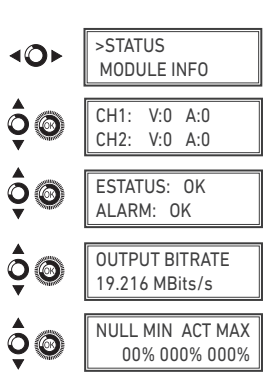

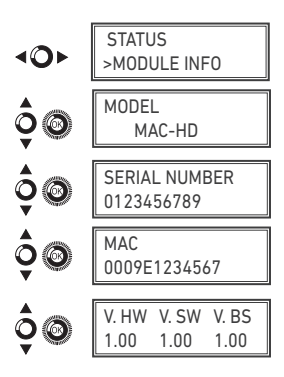

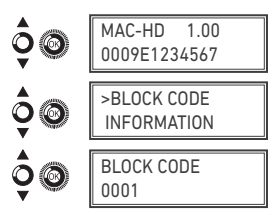

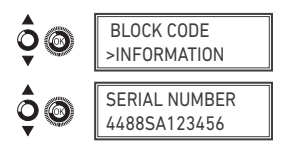

### **USB** Player

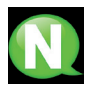

**NOTE**. This device is used to play back videos through the USB port. Using the software, the user can draw up a personalised list of images and videos in order to create the end file ("video-final.ts"), which can then be played back through the MAC-HD modulator.

Check the firmware version of the unit, USB PLAYER option, available as of version 1.21.

#### Software to create videos for playback through the MAC-HD.

Users should install the software on their PC by downloading the setup file "conversor-mac-installer. exe" from the MAC-HD webpage at http://www.ikusi tv/en/headends/modulators/mac-series/mac-hd.

#### **USB Player Video playback**

Playback will begin automatically when you insert the pen drive in the MAC-HD Modulator's USB connector (wait for a seconds), without you having to access the menu, provided the "video-final.ts" file was created properly.

The USB PLAYER function overrides the modulator function. If the MAC-HD is working as a modulator, it will automatically playback the video.ts file on any pen drive you connect.

#### NOTE

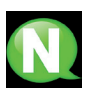

The modulator generates a signal for 2 services even though we have one input selected. This allows the TV to memorize the 2nd service which is destined to a future employment of the USB flash drive.

With this we would avoid TV rescanning if the first installation was made without using the USB flash drive.

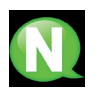

#### NOTE

In case of connecting only the USB flash drive, the input mode must be "2xCVBS".

| COUNTRY   | LANGUAGE | NIT mode | LCN mode     | NID | TSID | ONID | Bandwidth | Channel | Frequencies |
|-----------|----------|----------|--------------|-----|------|------|-----------|---------|-------------|
| Australia | English  | ON       | Generic      | 1   | 38   | 100  | 7 MHz     | 38      | 599 MHz     |
| France    | French   | ON       | Europe       | 1   | 21   | 8442 | 8 MHz     | 21      | 474 MHz     |
| UK        | English  | ON       | IndTlCom(UK) | 1   | 21   | 9018 | 8 MHz     | 21      | 474 MHz     |
| Italy     | Italian  | ON       | Europe       | 1   | 21   | 1    | 8 MHz     | 21      | 474 MHz     |
| Portugal  | English  | ON       | Generic      | 1   | 21   | 8904 | 8 MHz     | 21      | 474 MHz     |
| Spain     | Spanish  | ON       | OFF          | 1   | 21   | 100  | 8 MHz     | 21      | 474 MHz     |

#### TABLE OF DEFAULT PARAMETERS FOR SELECTED COUNTRY

Note: When configuring the country settings, the equipment is always configured with the first of the permitted channels, whilst the frequency will be that of the centre channel.

# **Technical specifications**

## Model MAC-HD (4493)

| Video input                |      | 4 (non-simultaneous)                                                                |
|----------------------------|------|-------------------------------------------------------------------------------------|
| Format                     |      | (2x) CVBS, HDMI, HD-SDI                                                             |
| Input level (CVBS)         | Vpp  | 0.7 - 1.4                                                                           |
| Video standards            |      | PAL/SECAM/NTSC/B&W                                                                  |
|                            |      |                                                                                     |
| Audio input                |      | 1 (Mono and stereo)                                                                 |
| Digital audio              |      | Yes (HDMI, HD-SDI)                                                                  |
| Audio input level (analog) | Vpp  | 0.5 - 2.5                                                                           |
| Compression                |      |                                                                                     |
| Video                      |      | MPEG2 MP@ML, H.264/MPEG4 AVC MP L4.1                                                |
| Audio                      |      | MPEG1 layer II                                                                      |
| Video quality              |      | SD, HD (480i, 576i, 480p, 576p, 720p50, 720p,1080i50,<br>1080i60, 1080p50, 1080p60) |
| Max resolution             |      | 1080p60                                                                             |
| Output                     |      | TV digital COFDM/QAM                                                                |
| COFDM Standard             |      | DVB-T as per ETSI EN 300 744<br>DVB-C as per ETSI EN 300 429                        |
| Bandwidth                  | MHz  | 6 / 7 / 8                                                                           |
| Number of carriers         |      | 2K / 8K                                                                             |
| MER                        | dB   | ≥ 40                                                                                |
| Frequency range            | MHz  | 47 - 862                                                                            |
| Output level               | dBµV | ≥ 80                                                                                |
| Output pitch attenuation   | dB   | 0.5                                                                                 |
| Impedance                  | Ω    | 75                                                                                  |
| Frequency pitch            | kHz  | 1                                                                                   |
| Level adjustment           | dB   | -25                                                                                 |
| Frequency stability        | ppm  | ≤±30                                                                                |
| Espurious in band          | dBc  | ≤-60                                                                                |
| Noise level (ΔB = 8 MHz)   | dBc  | ≤-65                                                                                |
| Frequency Loopthrough      |      | 45 MHz at 2.5 G                                                                     |
| Symbol rate DVB-C          | Kbps | 3000 - 8000                                                                         |

| IP Output                 |                                                                         |
|---------------------------|-------------------------------------------------------------------------|
| Interfaz                  | IEEE 802.3 10/100 Base T                                                |
| IP encapsulated type      | According to ETSI TS 102 034 v1.31(2007-10) and<br>SMPTE ST 2022-2:2007 |
| Outflow IP                | CBR/VBR                                                                 |
| IP address                | Unicast/Multicast                                                       |
| Protocols                 | UDP/RTP                                                                 |
| IP encapsulated format    | SPTS                                                                    |
| Diffserv QoS ; TTL ; VLAN | Yes                                                                     |
| SAP service announcement  | Yes                                                                     |
| DVB processing            | PAT, PMT, SDT, TDT, TOT                                                 |
| LCD                       | 16x2 characters                                                         |
| Keyboard                  | Joystick 5 positions                                                    |
| Web                       | Ethernet                                                                |

#### Processing

| NIT adapted           | Yes (automatically generated)                            |
|-----------------------|----------------------------------------------------------|
| SDT adapted           | Yes (entering configurable name) TS                      |
| Monitoring            | Yes                                                      |
| PSI/SI adapted        | Generation and insertion of tables<br>PAT, PMT, SDT, NIT |
| NETWORK Configuration | NID, ONID, TSID, Network name, Provider                  |
| SID Configuration     | Yes                                                      |
| LCN Treatment         | Yes                                                      |
| TDT, TOT Treatment    | Yes                                                      |
| Channel name edition  | Yes (ex. "camera pool")                                  |
| EIT edition           | Yes (ex. "open 9h from 18h")                             |

#### Operation

| Supply voltage                  | 230 - 240 VAC       |
|---------------------------------|---------------------|
| Consumption                     | 19 W                |
| Operating temperature           | 0 to 45 °C          |
| Firmware updates                | Yes, web or USB way |
| Video playback through USB port | Yes                 |

### Maintenance

#### Unit care

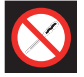

HANDLING THE INSIDE OF THE UNIT IS FORBIDDEN

Do not dismantle or try to repair the unit, its accessories or its components. This will render the warranty null and void.

- Do not use the power cable if it is damaged.
- To disconnect the power cable, pull carefully on the plug and not the cable.
- To clean the panel and unit connections:
  - Unplug the unit.
  - □ Clean with a slightly damp, soft cloth.
  - Allow to dry completely before use.
- Do not spill liquid onto the unit.
- Keep ventilation slots free of dust and any foreign bodies.

#### Troubleshooting

The most frequent problems arising during unit installation are indicated below. If you encounter any other type of problem, please contact the unit sales team.

| Problem                        | Possible cause                            | What to do            |
|--------------------------------|-------------------------------------------|-----------------------|
| Forgotten unlock code          |                                           | Contact your supplier |
| Nothing appears on LCD display | The power cable is not connected properly | Check the power cable |

### Warranty

Notwithstanding any complaints made to the direct vendor of the product, IKUSI offers unit users a two-year warranty as of the invoice date, which shall become valid on presenting the receipt of purchase.

During the warranty period, IKUSI is responsible for any faults arising due to material or manufacturing defects and shall repair the receiver or replace it for another corresponding to the state of technology at that time. The warranty does not cover any faults or defects due to misuse or non-fulfilment of the information given in this installation manual.

All complaints other than those indicated are not included in the warranty. More specifically, the warranty does not cover services provided by the authorised vendor (e.g. installation, configuration or programme updates) or the repair of any damages or injuries caused to the client or others as a result of the installation or of receiver operations.

### **Unit recycling**

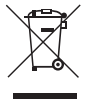

#### RECYCLING OF ELECTRICAL AND ELECTRONIC EQUIPMENT

(Applicable in the European Union and in European countries with selective waste collection systems.)

This symbol on your unit or its packaging indicates that this product cannot be treated as general domestic waste and must be handed in at the corresponding point of collection for electric and electronic equipment. By ensuring this product is disposed of correctly you will help prevent negative consequences for the environment and human health, which could otherwise be caused by inappropriate waste handling of this product. Recycling of materials helps preserve natural resources. For more detailed information on the recycling of this product, please contact your local council, your nearest collection point or the distributor from whom you purchased the product.

### **CE Certificate**

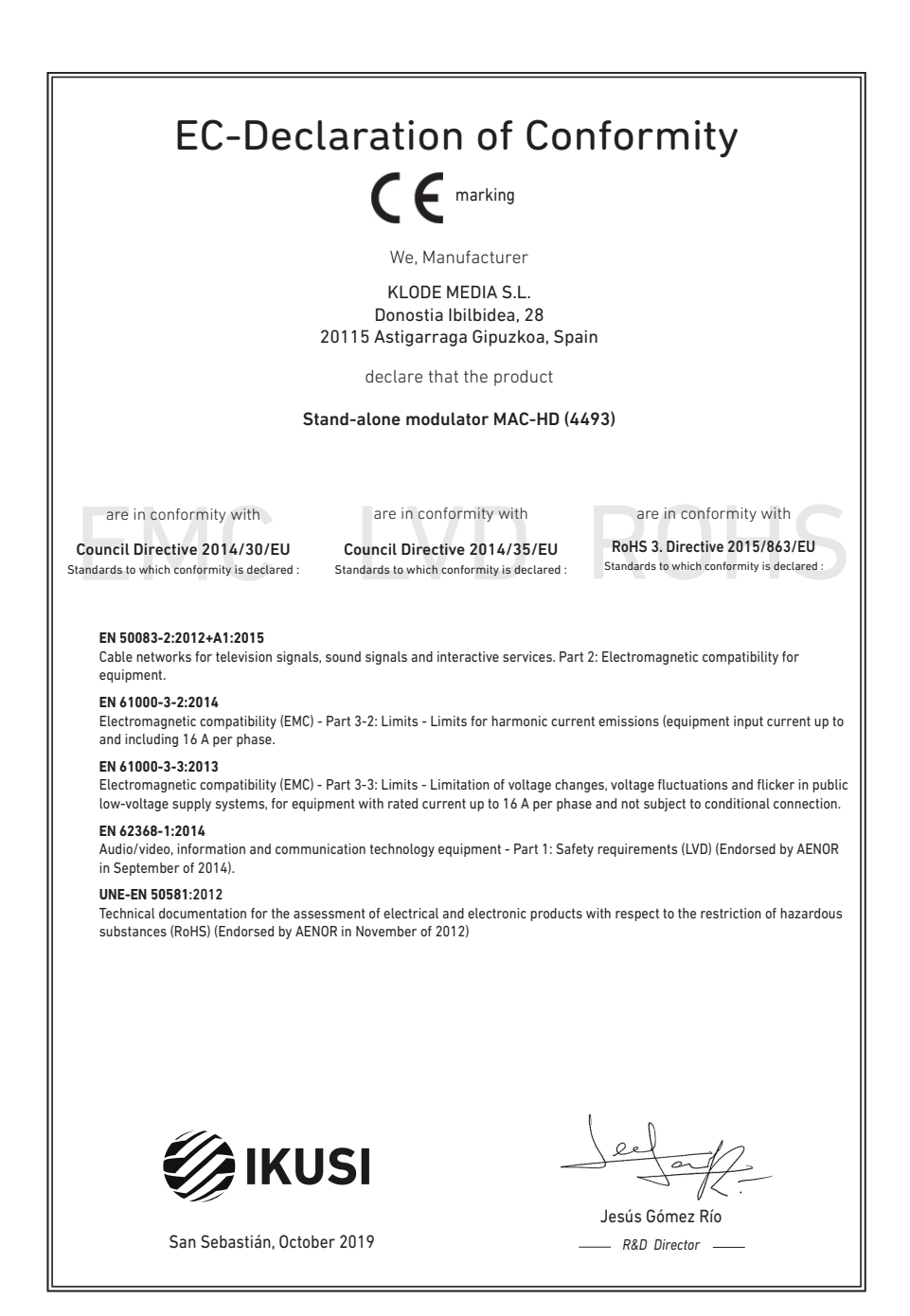

### **Safety Instructions**

#### Instrucciones de Seguridad

- No obstruya ni cubra las ranuras de ventilación del aparato. Para que haya No obstruya ni cubra las ranuras de ventilación del aparato. Para que haya una ventilación correcto, doje el menos un espacio de 20 cm ateledaro.
   No exponer el aparato a la luvia o al goteo de agua. No colocar encima ningún necipiente con líquido. En caso de que un líquido cayera dentro del aparato, desconectar éste inmediatamente de la red alterna.
   Mantenga ligo del aparato los tobios rintimabies, velas y todo aquello que
- Mantenga lejos del aparato los objetos mitamates, velas y todo aquella judiera cuasar un incendo.
   Siguendo las instrucciones de instalación fijar firmemente el aparato bi sea en la pareto biones en ela tabas-exporte especialmente destrutada al el Conectar el aparato a una torna de tensión de end que sea tácilmente descusible, de forma que en caso de umergencia el aparato to bueda ser descuciador áplicamente de la forma.
   Na abrier el aparato, u que en estás tensegor de descarga eléctrica. inada al efecto

#### Instruções de Segurança

- Não bloqueie nem cubra as aberturas de ventilação do a alho Dara um
- Não bloqueie nem cubra as aberturas de ventilação do aparênto. Para uma ventilação methico, deixe pels menos 20 cm de espação a vetal do dispositivo. Não exponha o aparetino á chuva cu a gotas de água, nem coloque por crime inerdutamente a ficha da tormada. Adate objectos militamárvies, vetás e qualquer coisa que possa provocar um
- incêndio. Seguindo as instruções de instalação, fixe bem o aparelho na parede ou no
- suporte especialmente destinado para esse efeito. Lique o aparelho a uma tomada electrica de acesso fácil para que possa ser
- najador oparotir o mila de mana em caso de emergência.
  Não abra o aparelho, visto que pode provocar risco de descargas elétricas.

#### Veiligheidsinstructies

- U mag de ventilatieopeningen van het apparaat niet blokkeren of bedekken U mag de ventilatiespeningen van het apparaat niet blokkeren of bedekken. Son het apparaat niet bloot aan regen of vaterdruppels. Plaats er geen vielstofwerpaktigen op. I. geval er dvoels in het apparaat sied te met heur band benoemde on de suiter aan de konvere plaats aan de suiter. Verdig de installieserinstructies op. Plaats het apparaat slevig aan de muur of og de basiendenstructies op. Plaats het apparaat slevig de installieserinstructies op. Plaats het apparaat slevig aan de apparaat niet open. Un skeent hier dektrische schokken mee. Nak het apparaat niet open. Un skeent hier dektrische schokken mee.

#### Instrukcia bezpieczeństwa

- Nie nalaży blokować lub zakrywać otworów wentylacyjnych urządzenia. Aby uzyskać lepszą wentylację, należy pozostawić co najmniej 20 cm wolnego miejsca wokół urządzenia.
- unplakel telesza, wert felsigi, natki pozostanki čo narmej zu om vormego miesca wich urządzenia. No natki vystalkwici urządzenia na działanie diszczu lub vody. No natejy na mi stawieć załodno poriominia z pływa Um pozpadku przodziu prów u do vorgtza urządzenia, natejy in natky drajuća bidłych iskongalnych zacionatowa, na positek przedzia przedziała na natky si pranocowa przedzia u zmiernego, w podziu urządzenia na natky i smisu bidły natky natky podziu zacionatowa, na pod kontek przedziała przedziała pod telepisowa pod kontek przedziała przedziała bidłyczego Urządzenie natky czystączy do kitwo dostęprego przedziała biełkyczenego, Urządzenie natky czystączy do kitwo dostęprego porziscka dektyczenego. Ne natky owienać obudowy urządzenie i telej zaczenie dektyczenego.

#### Sikkerhedsanvisninge

- Blokker eller tildæk ikke anordningens ventilationsåbninger. Lad der være mindst 20 cm frit rum omkring den af hensyn til bedre ventilation. U disæt ikke anordningen for regen eller vandråbære. Anbring ikke nogen form for væskebeholder på den. I tilfælde af, at der kommer væske ind i anordningen,
- skal den omgående frakobles vekselstrømmen. Hold brændbare genstande, stearinlys og alt, hvad der kan forårsage brand,
- væk fra anordningen. Idet installeringsanvisningerne følges, fastgøres anordningen sikkert på
- takt misateringsanvisningerine inges, usagares antoruningeri takket på væggen eller på den basisholder, som er specielt beregnet til dette formål. Tilstut anordningen til en lettilgængelig lysnetkontakt, så anordningen hurtigt kan frakobes stikkontakten i en nødsituation. Luk ikke anordningen op. Der er risiko for elektrisk stød.

#### Drošības instrukcija

- Neaizsprostojiet un neapkläijet jerīces ventilācijas atveres. Labākai ventilācijai Neatsplostojne un neaprojne renos ventracijas atveres. Ladaka ventracija atstajiet vismaz 20 cm telpu ap tām. Nepakļaujiet ierici lietum vai ūdens pilieniem. Nelieciet uz to šķidrumu saturošus traukus. Gadījumā, ja ūdens iekļūst iericē, nekavējoties atvienojiet to no mainstelivos.
- maipstrávas. Neturiel isríces tuvumá viegi uzliesmojošus objektus, sveces un citus priekšmetus, kas var aizdegties. Sekojot uzstádfásnas instrukcijám, cieši piestpriniet ieríci vai nu pie sienas, val no uz pamulu, kas josá lomális šim nolúkam.
- ver nu uz pamatu, kas ipaši domāts šim holūkām. Pievienojiet ierici viegli pieejāmai jaudas padeves iekārtai, lai ierīce var tikt ātri atvienota no padeves galējas nepieciešāmības gadījumā. Neatveriet ierīci; pastāv risks saņemt elektrisko šoku.

#### Biztonsági előírások

22

- Ne zárja el és ne fedje le a készűlék szelőztető nyiksait. A megtelelőbb szelőztetés érdékében, hagyjon legyisbb 20 cm-es mylt helyet a nyilás körül.
   A készüléket ne tegyis ki eső vagy vácsseppek hatásának. Ne helyezzen rá semmiféle telyadéktartályt. Ha a készülékbe folyadék kerül, azonnal válassza le
- semmete toyauxuaraay. La a toosaava ogaaan a váltakozó áramforrásról. Tartsa távol a készüléktől a gyűlékony tárgyakat, gyertyákat és bármílyen eszközt.
- Tartis tirkind a készülékid a gyalksony targyarkat, gyernyeket te van neven mannen, mely tüzet közötet, kövelve, biztomágosan fögstas a készüléket a falsa, angy az ere szárt al készüléket a készüléket a falsa, angy az ere szárt al készüléket a készülék elye keskeztősát.
   Osakisciotassa a készüléket a készülék elye keskeztősát.
   A készüléket tilos kinytím; áramútés veszélye al fern.

#### Safety Instructions

ES

PT

NL

PI

DA

LV

нu

- Do not block or cover the device ventilation openings. For better ventilation, leave a surrounding space of al teast 20 cm.
   Do not expose the device to rain or varied rogos. Do not put any kind of liquid container on top it. In the event that fluid gets into the device, disconnect it immediately from the alternating current.
   Keep flammable objects, candes and anything that may cause a fire away from the individual section.
- from the device.
- In accordance with the installation instructions, fix the device firmly either on
- the wall or on the base-support specially intended for this purpose. Connect the device to an easily accessible mains outlet, so that the device may be quickly disconnected from the outlet in case of emergency. - Do not open the device: there is a risk of electric shock.

#### Sicherheitshinweise

- Die Belüftungsöffnungen des Geräts nicht blockieren oder abdecken. Für
- Die bedunungspünnungen des Verlas nich ubbüterin oder ausbeken. Für eine korrekte Bedühung mindelsten 20 cm Abstand um das Gerät einhalten. Das Gerät weder Regen noch Wassertropfen aussetzen. Keine Hussigkeitsbahlter auf dem Gerät abstellen. Bei Einführigen von Flössigkeit in das Gerät, dieses solot von der Wechselstornversorgung trennen. Bernntare Objekk, Kurzen und andere mögliche Branduaußer von dem
- Geräf fernhalten. Das Geräf terhapten-Das Geräf terhapten-chend den Installationsanweisungen stabil an der Wand oder auf dem speziell für diesen Zweck ausgelegten Sockel befestigen. Das Geräft ante licht zugängliche Steckdose anchlefen, so das dieses im Notal schnell von der Steckdose getrennt werden kann. Das Geräft nicht föhnen, se bestellt Strumschlaggefähr.

#### Istruzioni di sicurezza

- IT - Non ostruire né coprire le aperture di ventilazione dell'appa hiatura, Per

- Non ostrutie ne dcoprie le apertura di ventitacione dal'apparecchiatura. Per una migiore verturazione, lasciare attorno uno spazio Berero di atteno 20 cm.
   Non esponer l'apparecchiatura alla poggia e a gocciatmento d'aciqua. Non appoggiare sulla specifica conteniento il tagició. Nel caso pentresse del fugició nel apparecchiatura di lagoracchiatura de gocgitti inflammabili, le candela o quatariasi cosa possa causare un incondo.
   Seguendo la estruccióni di installazione, físsare salatimente la granecchiatura al muno a l'appopaia base di supporto.
   Collegane l'apparecchiatura de supporto.
   Collegane l'apparecchiatura de supporto.
   Non appire l'apparecchiatura de supporto.
   Non appire l'apparecchiatura de supporto.
   Non appire la posta collegane e velocemente dalla receleratoria de sociatoria dalla posta collegane e sociatura de la comente la collegane i faporecchiatura.
   Non appire la posta collegane e velocemente della posta in caso di emergenza.

#### Turvaohjeet

- Älä peitä laitteen tuuletusaukkoja. Jätä vähintään 20 cm tila laitteen ympänlle hyvän tuuletuksen varmentamiseksi. Älä altista laitetta sateelle tai vedelle. Älä aseta mitään nestettä sisältävää
- säiliötä sen päälle. Jos nestettä pääsee laitteen sisään, kytke se välittömästi
- Iriti pisiokkeesia. Pidk akik palavat esineet, kuten kynttilät ja muut jotka voivat sytyttä tulipalon, poissa laitteen lähettyviltä. Noudattaen asennuschjeita, kiinnitä laite tukevasti seinälle tai siihen tarkoitettuun
- jalustaan. Kytke laite pistokkeeseen johon on helppo päästä jotta laite voidaan kytkeä irii nopeasti pistokkeesta hätätlaniteen sattuessa. -Ää avaa laitetta sähköiskuvaaran takia.

#### Bezpečnostné pokyny

- Naobmedzujte pristup k vetracim otvorom zariadenia ani ich nezakrývajte. Pre lepšie vetranie nechajte okolo nich voľný priestor najmenej 20 cm.
   Nevystavujte zariadenie daždu alebo kvapkajúcej vode. Nedávajte na zariadenia
- ziadne nádoby obsahujúce kvapalny. V prípade, že sa do zariadenia dostane voda, okamžite ho odpojte od sieťového napájania.
- Horfavé predmety, sviečky a čokoľvek, čo by mohlo spôsobiť požiar, neur do blizkosti zariadenia.
- do titikosti zariadenia, Postupute podra pokynov na inštaláciu a zariadenie nadne upevnite na ste alebo umiestnite na podstavec určený špaciálne na tento účel, Zariadenie pripitejk i lahko pristnoji se (alebo začiade), na tento účel, pripade nebezpečenstva rýchlo odpojí, Neotvárkaje zaviadenie, inak hrod nebezpečenstvo úrazu elektrickým průdc
- istvo úrazu elektrickým prúdom

#### Saugumo taisyklės

- Neuždenkite ireneinio ventiliacinių angų. Laikykite įrenginį bent 20 cm atstum kitu obiektu dėl geresnės ventiliacijos kuų objekų dei geresinės venimacijos. Saugokite įrenginį nuo lietaus ar vandens lašų. Nedėkite jokio indo su skysčiu ant įrenginio. Jei įrenginio vidan pakliūtį skysčio, tuoj pat atjunkite jį nuo kintamosic
- Laikykite degius daiktus, žvakes ir viską, kas gali sukelti gaisr<sup>1</sup>, kuo toliau nu
- jereginia. Laikykitä: tautaliavinoi instrukcija, priivirtinkite jeregini (virtai prie sienos arba p pagrindo, specialiai skirto šiam ikskui. Prijunkte jeregini prie lengeat priešmano pagrindinio lizdo taip, kad galima būtų lengvai įeregini gungti varinia tautveja. Nenidarykte įrenginio, gali nutrenkti elektra.

#### Ohutusiuhend

- Seadme kaant ega ventilatsiooniavasid ei tohi kinni katta. Paremaks Seadme kaant ega ventlatiooninvasid ei toh kinni katta. Paremaks wentleerimises paas besedme ümbe ohen wenklamet. 20 on waha ruuni.
   Arga jäkse seadet vihma kätte ega niskkesse kotta. Arga esetage seadmeb vedkikke seisädet vihma kätte ega niskkesse kotta. Arga esetage seadmeb seade viiviannauht voduvörgast lähutada.
   Vennduge, et lukeinally jääksä esendensi päisavä haugeb.
   Jargides paaglauhjähed kinnänge seak indala semale või spekisalasle
- tugialusele. Ühendage toitejuhe kergelt ligipääsetavas kohas p
- korral oleks võimalik seadet kiiresti vooluvõrgust lahti ühendada Elektrilöögi vältimiseks ärge avage seadme kaant.

#### Instructions de sécurité

FN

DE

FI

SK

IT

ET

 Ne bloquez ni ne couvrez les orifices d'aération de l'appareil Ne stoquez ni ne couvrez les orificis d'adration de flagareil. Pour une nelleur esterion, lisses cou aux graditas d'aux i ne intez anon Pour aux pelleur esterion, lisses cou aux graditas d'aux i ne intez anon liquide à l'intérente esteriori de la course de la course de la course pour aux support de la paraeri. Advanche-le immidiatement.
 Cardez las objets inflammable, les boagies et tout élément susceptide de provoquer un inconce les intéres de la course de la course de la course aux aux support base spécialement conçu à out éfei.
 Pannhez lagareil d'aux d'aux mar de la course de la course paraeria da la une prése de course de la course, les de sonte que lagareil paraeria dis d'artandré en cas d'upance.
 Nourse para lagareil and hoffer la course d'artandré en cas d'upance.

FR

RU

EL

cs

SL

MT

sv

#### Инструкция по безопасности

Οδηνίες ασφαλείας

Bezpečnostní pokyny

blizkosti zařízení.

Varnostna navodila

Struzzionijiet dwar is-Sigurtà

Säkerhetsanvisningar

får inte förvaras nära enheten

переменного гока. Не размещайте вблизи устройства легковоси. источныхи

инструкция по основаемости На карманія не на запражавайте вентилиционные отверстив устройства. Для обеспечения пормальзой непталиция оставьте по мевлией мере 20 со непосности и пормальзой посталиции и пормали и пормали и п

- Не разволятияте в болка и устройства астоловствлятияниятся предметы, нетотивкая истотивкая с нелую инструмания по установать накра.
- Сведуя инструмания по установах, инстепля задершите устройства на степля с налуе инструмания по установах, инстепля задершите устройства на степля на ин монтажной планита, спеннально предлагниченной по узгой в слей.
- Роктая сетя переменното токах, конторой покахлючено устройство, какстая объта доспляжаета и настоящета и предлагниченной разователей-октального и настоящета и предлагниченной предлагование устройство, в костоя устройство в акстроителенного удара.

- Μην υλείτετε και μην καλάπτετε τα ανούγματα εξαιερισμού της ανοποιτής. Για καλύτερο εξαιερισμό, πρήστε χώρο τουλόχοτον 20 εκ. γόριο της Μην ανότετε το ποσκαλή στη βορμή, ή ο στουγίανς ενορύ. Μην τοποθετείτε κονεινός είδιους δοχείο που πεμιέχει υγρό πήσιο στη πουτοχτή. Σε περίπτεση που διαιούδασι μήρί στη ανοπεκή, ποιονόθετε την αγάδος και το νο τουλλαιοσίμανο μείμα.

 Διατηρείτε μακριά από τη συσκευή εύφλεκτα υλικά, κεριά και οτιδήποτε θα μπορούσε να προκολέσει φωτιά. μπορούτα να προσκαλοται φωτικά. - Ακαλουθάνονται, το δορήκες έγκατατάπτουης, αταρεώστα σταθερώ τη αυσικανή είτα στον τοξιο είτα στην αδικού, για αυτολου ακοπολ βάρη ποζι μόλες. - Συνδότετη ποροκατοίς η αυα πόλους ποροπολολομη πρίζια (παλεγικούν ρεήματος, είται ώστα η ανοκατούς η αυα πόλους που ποιοπολοθείς γρήγορα από την πρίζα σε περίστιαση διτασκετης ανοίχης. - Μην ανούγετε τη ανοκατού, γιαστι υπάρχει κύθυνος ηλακτροληβίας.

Neomezuite přístup k větracím otvorům zařízení ani je nezakrivelte. Pro leoší

Neomeaute pristup k větracim obvorům zařízarů ani je nezakrytejet. Pro lepší větrání lodem nich ponchetnje vohrý prostor nejméně 20 cm., pikékoli nádotý obsmují k najmíty v úpřadů, že se do zařízaní dostane voda, okarnáti odpote od stavěho napůjíní. Hožine předměný, skôky a cokol, o ob y moho způsobit požár, neumisťujte do

 Postupujte podle pokynů pro instalaci a zařízení řádně upevněte na zeď nebo umístěte na podstavec určený speciálně k tomu účelu. - Zařízení připojte ke snadno přístupné síťové zásuvce, aby v připadě nebezpečí

Ne prekrivajte ali bickirajte preznačevalnih odprtin na napravi. Za botišo preznačevanje pusite najmanj 20 cm prostona okoli naprave.
 Ne spostavljeda naprave na de ži vodo. Na naprave na postavljajte posod s tekođro. Če tekočna pride v napravo jo takoj čidujuče iz izmenične napetoši Napravi ne priklajte vnetlivih predmoto, sveća ila najek jak ta triko povzroči

požar. - Po navodilh za montažo napravo trcho pritrdite na zid al podstavek, ki je za to

namenjen. - Napravo priključite v enostavno dostopen vtikač tako, da jo lahko v primeru

- M'ghandekx timpedixxi jew tghatti l-ftuh ta' ventilazzjoni tat-taghmir. Ghal

responsev i traghmir phal siya gib ta' mhux angas min 20 cm madwaru.
 Tesponiex it taghmir ghal xita jew taqtir ta' ilma. M'ghandekx tqieghed l-ebda tip ta' recipjent ta' likwidu fuqu. Fil-taż li likwidu jidhol fil-taghmir, skonnettja minnufih

mill-kurrent li jalterna. - Žomm oggetti fjammabbli, xemghat u kull haga li tista' tikkaguna xi nar `il boghod

mit-taghmir. - Wara I-istruzzionijiet ta' installazzioni, wahhal it-taghmir sew jew mal-hait jew fug wara restruzzonijec u instanazojini, waina ireaginim see jew martija jew nu Lappogi bazi malsub specifikament fahd ani lighan.
 Bonnetija Haghmir ma' provista ta' dawl fačilment aččessibbi, sabiex istaghmir ikun jista' jigi skonnetijat minn mas-sokit l'kai ta' emergenza.
 Mghandekx tifah i-taghmir, Hemm riskju ta' sokk elettriku.

Ventilationsöppningarna på enheten får inte blockeras eller täckas över. För att uppnå en bättre ventilation bör minst 20 cm fritt utrymme lämnas runt

Utsätt inte enheten för regn eller vattendroppar. Placera aldrig någon som helst vätskebehållare på den. Om vätska skulle komma in i enheten måste

den omedelbart kopplas ur från nätspänningen. Brännbara föremål, stearinljus och alla andra föremål som kan orsaka brand

får inte förvaras nära enheten. – Föl jinstallatoravnisningarna och montera enheten antingen på väggen eller på det stativ som är särsikti avsett för ändamätel. – Anslut enheten till ett lättätkömit färsbänningsvittag, så att enheten snabbt kan kopplas ur vid en eventuell nödsituation. – Oppna inte enheten eftersom det företigger risk för elektrisk chock.

Napravo priktucile v enostavno dostopen viikač tako, da jo nevarnosti hitro izključite.
 Naprave ne odpirajte – obstaja nevarnost električnega udara

bylo možno je rychle odpojit. - Neotvíreite zařízení, ilnak hrozí nebezpečí úrazu elektrickým proudem.

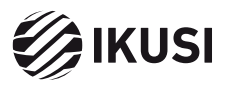

Donostia Ibilbidea, 28 20115 Astigarraga, Gipuzkoa · España Tel.: +34 943 44 88 95 television@ikusi.com · www.ikusi.tv